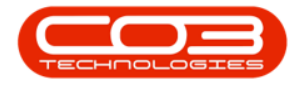

# **CRM BASICS**

## **3 MONTH PIPELINE SUMMARY**

In this frame you can view a graph of your Pipeline based on your active Cases. Pipeline months are set to 3 months by default, but this can be <u>configured</u> as per your company requirements. VAT is <u>not</u> displayed in the pipeline.

Access: Webpage - http://[servername]:[portno]/BPOCRM/User.aspx

#### **VIEW PIPELINE IN HOMEPAGE**

- 1. In the CRM *Homepage*,
- 2. you can view the [] Month Pipeline frame.
  - Note: Pipeline months are set to <u>3</u> months by default, but can be <u>configured</u> as per your company requirements. In this example, the pipeline months have been set to <u>4</u>.
- 3. Click anywhere in this frame.

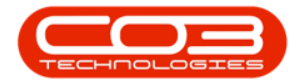

| CRM Exa          | mple ( | Company             | 2              | 2 Abi                                                                                                    | gail Milne 🌣     |
|------------------|--------|---------------------|----------------|----------------------------------------------------------------------------------------------------|------------------|
| 🔼 Das            | shboa  | ard 🗲               | -1             | Search                                                                                                    | Q                |
| Activitie        | s for  | Last 30             | Days           | 1 Month Performance 4 Month Pipe                                                                                                    | eline            |
| Description      | Target | Existing<br>Custmrs | New<br>Custmrs | 500.00<br>30 000.00                                                                                                    |                  |
| Phone call       |        | 2                   | 2              |                                                                                                    |                  |
| Email            |        | 0                   | 0              | 20 000.00                                                                                                    | 4                |
| Meeting          |        | 0                   | 0              | 200.00                                                                                                    |                  |
| On Site          | 20     | 0                   | 0              | 10 000.00                                                                                                    |                  |
| Site             |        | 0                   | 0              |                                                                                                    |                  |
| inspection       |        |                     |                | Cases Invoices Orders Quotes Oct 2019 Nov 2019 D                                                                                                    | ec 2019 Jan 2020 |
|                  | 15 Oct | 2019 19             |                | 12 Today Recent Calendar                                                                                                    |                  |
|                  |        | $\bigcirc$          | Δ              | Schedule Date 3                                                                                                    | Status           |
| create cold call | recon  | nmendations         | warninos       | When: 24 Oct 2019, 15:00-16:00                                                                                                    |                  |
| 75               | 5      | 12                  |                | Who:         Lucy , ABI Goods           11         Tel:         0810235036         Cell:           Email:         Email:         Bus:         0810235036 |                  |
| <b>#</b>         |        | <del></del> -       | Ē              | Page 1 of 1 (1 items) 《 ( [1] > >> All                                                                                                    | Page size: 10 🗸  |
| customers        |        | cases               | activities     | is a second second second second second second second second second second second second second second second s                                          |                  |
| 7                | 7      | 147                 |                | 8                                                                                                    |                  |
| $\mathcal{Q}$    | 1      | 0°                  | <              |                                                                                                    |                  |
| quotes           | e      | quipment            | 3rd party      | ty                                                                                                    |                  |
| . programmer     |        |                     |                | ©2019 CO3 Technologies (Pty) Ltd ( 3.5.6.0 / 3.5.6.0)                                                                                                    |                  |

### **VIEW PIPELINE REPORT PAGE**

- 1. A [] Months Pipeline report page will open.
- 2. Here you can view the enlarged *bar graph* with corresponding *key code*,
- 3. and a list of your *cases* with the pertinent *case information* displayed.

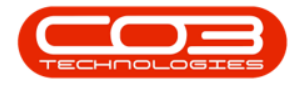

|                                                                            | Example                                                                   | Company                                                                       |                                                                                                    |                                                           |                                                                                                    |                                           |                                                                   |                                 |                                                                                             |                                                       | Abiga                                                                                                    | il Milne 🤤                                                                               |
|----------------------------------------------------------------------------|---------------------------------------------------------------------------|-------------------------------------------------------------------------------|----------------------------------------------------------------------------------------------------|-----------------------------------------------------------|----------------------------------------------------------------------------------------------------|-------------------------------------------|-------------------------------------------------------------------|---------------------------------|---------------------------------------------------------------------------------------------|-------------------------------------------------------|----------------------------------------------------------------------------------------------------|------------------------------------------------------------------------------------------|
|                                                                            | 1 Mont                                                                    | ths Pipe                                                                      | line ┥                                                                                                    | -0                                                        | )                                                                                                    |                                           |                                                                   |                                 |                                                                                             |                                                       |                                                                                                    | <b>♦</b> 0                                                                               |
|                                                                            |                                                                           | 70000                                                                         |                                                                                                    |                                                           |                                                                                                    |                                           |                                                                   |                                 | Cases Closed - Li<br>Quotes Closed -<br>Cases Distant pr<br>Quotes Distant p                | ost<br>Lost<br>ospect - on hold<br>irospect - on hold |                                                                                                    |                                                                                          |
| 2                                                                          |                                                                           | 50000                                                                         |                                                                                                    |                                                           |                                                                                                    |                                           |                                                                   |                                 | Cases Interested<br>Quotes Interested<br>Cases Meeting<br>Quotes Meeting<br>Cases Firstmeet | d                                                     |                                                                                                    |                                                                                          |
|                                                                            |                                                                           | 40000                                                                         |                                                                                                    |                                                           |                                                                                                    |                                           |                                                                   |                                 | Quotes Firstmee<br>Cases Proposal<br>Quotes Proposa<br>Cases Negotiatin                     | ting<br>or quote<br>I or quote<br>g                   |                                                                                                    |                                                                                          |
| 3                                                                          |                                                                           | 20000                                                                         |                                                                                                    |                                                           |                                                                                                    |                                           |                                                                   |                                 | Quotes Negotiat<br>Cases Quote fina<br>Quotes Quote fin<br>Cases Verbal Acc                 | ing<br>slised<br>alised<br>eptance                    |                                                                                                    |                                                                                          |
| 1                                                                          |                                                                           | 10000                                                                         |                                                                                                    |                                                           |                                                                                                    |                                           |                                                                   |                                 | CHINE AND STREET AND AND                                                                    | CONTRACT.                                             |                                                                                                    |                                                                                          |
| Ţ                                                                          |                                                                           | 0                                                                             | 7ct 2019                                                                                                    | Nov 2019                                                  | e te te te                                                                                                    | Dec 2019                                  | Jan 2020                                                          | ,<br>,                          | Cases Closed - V<br>Quotes Closed -                                                         | Von<br>Won                                            |                                                                                                    |                                                                                          |
| Customer                                                                   | Contact<br>Name                                                           | 10000<br>0<br>Subject                                                         | Oct 2019<br>Subject                                                                                                    | Nov 2019<br>Value                                         | Case<br>State<br>Desc                                                                                                    | Dec 2019<br>Percentage                    | Jan 2020<br>Relative<br>Value                                     | )<br>Has<br>Quotes              | Cases Closed - V<br>Quotes Closed -<br>Quotes Closed -<br>Value                             | Quote<br>Relative<br>Value                            | Case<br>Date                                                                                                    | Expected<br>Completion<br>Date                                                           |
| Customer<br>ABC SHoe<br>Co                                                 | Contact<br>Name<br>Jim<br>Saunders                                        | Subject                                                                       | Subject<br>Discuss<br>new<br>product<br>range                                                                                                    | Nov 2019<br>Value<br>10000.00                             | Case<br>State<br>Desc<br>Distant<br>prospect -<br>on hold                                                                                            | Percentage 0,00                           | Jan 2020<br>Relative<br>Value<br>0.00                             | Has<br>Quotes<br>No             | Quotes Closed - V<br>Quotes Closed - V<br>Quotes Value<br>0.00                              | Quote<br>Relative<br>Value<br>0.00                    | Case<br>Date<br>2 Oct<br>2019                                                                                      | Expected<br>Completion<br>Date<br>1 Nov 2019                                             |
| Customer<br>ABC SHoe<br>Co                                                 | Contact<br>Name<br>Jim<br>Saunders<br>John West                           | Subject<br>Discuss<br>new<br>product<br>range<br>New<br>product<br>range      | Subject<br>Subject<br>Discuss<br>new<br>product<br>range<br>New<br>product<br>range                                                                            | Nov 2019<br>Value<br>10000.00<br>0.00                     | Case<br>State<br>Desc<br>Distant<br>prospect -<br>on hold<br>Distant<br>prospect -<br>on hold                                                        | Percentage<br>0.00<br>5.00                | Jan 2020<br>Relative<br>Value<br>0.00<br>0.00                     | Has<br>Quotes<br>No<br>No       | Quote<br>Quote<br>Value<br>0.00                                                             | Quote<br>Relative<br>Value<br>0.00                    | Case<br>Date<br>2 Oct<br>2019<br>2 Oct<br>2019                                                                     | Expected<br>Completion<br>Date<br>1 Nov 2019<br>6 Nov 2019                               |
| Customer<br>ABC SHoe<br>Co<br>Hope Works<br>ABI Goods                      | Contact<br>Name<br>Jim<br>Saunders<br>John West<br>Lucy                   | Subject Discuss new product range Present 2019 product range                  | Discuss<br>new<br>product<br>range<br>Present<br>2019<br>product<br>range                                                                                      | Nov 2019<br>Value<br>10000.00<br>0.00                     | Case<br>State<br>Desc<br>Distant<br>prospect -<br>on hold<br>Distant<br>prospect -<br>on hold                                                        | Dec 2019 Percentage 0.00 5.00 5.00        | Jan 2020<br>Relative<br>Value<br>0.00<br>0.00                     | Has<br>Quotes<br>No<br>No       | Quote Closed - V<br>Quotes Closed - V<br>Quotes Closed - V<br>Value<br>0.00<br>0.00         | Quote<br>Relative<br>Value<br>0.00<br>0.00            | Case<br>Date<br>2 Oct<br>2019<br>2 Oct<br>2019<br>2 Oct<br>2019                                                    | Expected<br>Completion<br>Date<br>1 Nov 2019<br>6 Nov 2019<br>23 Nov 2019                |
| Customer<br>ABC SHoe<br>Co<br>Hope Works<br>ABI Goods<br>Bits and<br>Bytes | Contact<br>Name<br>Jim<br>Saunders<br>John West<br>Lucy<br>Josh<br>Meyers | Subject Discuss new product range New product range Client upgrading machines | Dct 2019<br>Subject<br>Discuss<br>new<br>product<br>range<br>New<br>product<br>range<br>Present<br>2019<br>product<br>range<br>Client<br>upgrading<br>machines | Nov 2019<br>Value<br>10000.00<br>0.00<br>0.00<br>35000.00 | Case<br>State<br>Desc<br>Distant<br>prospect -<br>on hold<br>Distant<br>prospect -<br>on hold<br>Distant<br>prospect -<br>on hold<br>Closed -<br>Won | Dec 2019 Percentage 0.00 5.00 5.00 100.00 | Jan 2020<br>Relative<br>Value<br>0.00<br>0.00<br>0.00<br>35000.00 | Has<br>Quotes<br>No<br>No<br>No | Quote Claser Clored - V<br>Quotes Clased - V<br>Value<br>0.00<br>0.00<br>0.00               | Quote<br>Relative<br>Value<br>0.00<br>0.00<br>0.00    | Case<br>Date<br>2 Oct<br>2019<br>2 Oct<br>2019<br>2 Oct<br>2019<br>2 Oct<br>2019<br>2 Oct<br>2019<br>2 Oct<br>2019 | Expected<br>Completion<br>Date<br>1 Nov 2019<br>6 Nov 2019<br>23 Nov 2019<br>31 Oct 2019 |

- 1. *Hover anywhere* over a selected bar in the chart to display a related *information box*.
  - In this example, the bar represents *Cases Closed Won* and the amount is *7000*.

### **VIEW CUSTOMER FROM PIPELINE PAGE**

2. Click on a *customer name* in the *Customer* column.

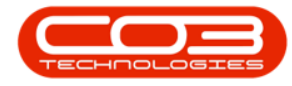

|                                                             | l Month                                                                        | ns Pipe                                                                                                    | line                                                                                                    |                                       |                                                                                                    |                                    |                                                               |                                 |                                                |                                                            |                                                                                    | <b>(</b>                                                                               |
|-------------------------------------------------------------|--------------------------------------------------------------------------------|----------------------------------------------------------------------------------------------------|----------------------------------------------------------------------------------------------------|---------------------------------------|----------------------------------------------------------------------------------------------------|------------------------------------|---------------------------------------------------------------|---------------------------------|------------------------------------------------|------------------------------------------------------------|------------------------------------------------------------------------------------|----------------------------------------------------------------------------------------|
|                                                             | 7000                                                                           |                                                                                                    |                                                                                                    |                                       |                                                                                                    |                                    |                                                               |                                 | Cases Closed -<br>Quotes Closed                | Lost<br>- Lost                                             | 1                                                                                  |                                                                                        |
|                                                             | 1 contact                                                                      |                                                                                                    |                                                                                                    | 2                                     |                                                                                                    |                                    |                                                               |                                 | Cases Distant p<br>Quotes Distant              | prospect - on hold<br>prospect - on hol                    | d                                                                                  |                                                                                        |
|                                                             | 5000                                                                           | 0                                                                                                    | /                                                                                                    | Y                                     |                                                                                                    |                                    |                                                               |                                 | Cases Intereste                                | ed<br>text                                                 |                                                                                    |                                                                                        |
|                                                             | 5000                                                                           | 10                                                                                                    | /                                                                                                    |                                       |                                                                                                    |                                    |                                                               |                                 | Cases Meeting<br>Quotes Meeting                | 2                                                          |                                                                                    |                                                                                        |
|                                                             | 4000                                                                           | 10 -                                                                                                    |                                                                                                    |                                       |                                                                                                    |                                    |                                                               |                                 | Cases Firstmee<br>Ouotes Firstme               | eting                                                      |                                                                                    |                                                                                        |
|                                                             | - Sector                                                                       |                                                                                                    |                                                                                                    | /                                     |                                                                                                    |                                    |                                                               |                                 | Cases Proposa                                  | l or quote                                                 |                                                                                    |                                                                                        |
|                                                             | 3000                                                                           | 10                                                                                                    | Oct 2019                                                                                                    |                                       |                                                                                                    |                                    |                                                               |                                 | Quotes Propos<br>Cases Negotiat                | al or quote<br>ing                                         |                                                                                    |                                                                                        |
|                                                             | 2001                                                                           | L                                                                                                    | Cases Closed - w                                                                                                    | /on:70000                             |                                                                                                    |                                    |                                                               |                                 | Quotes Negotia<br>Cases Quote fir              | ating                                                      |                                                                                    |                                                                                        |
|                                                             | 2000                                                                           | 0                                                                                                    |                                                                                                    |                                       |                                                                                                    |                                    |                                                               |                                 | Quotes Quote f                                 | inalised                                                   |                                                                                    |                                                                                        |
|                                                             | 1000                                                                           | 10                                                                                                    |                                                                                                    |                                       |                                                                                                    |                                    |                                                               |                                 | Cases Verbal A<br>Quotes Verbal                | cceptance<br>Acceptance                                    |                                                                                    |                                                                                        |
|                                                             | - 0.0                                                                          |                                                                                                    |                                                                                                    |                                       |                                                                                                    |                                    |                                                               |                                 | Cases Closed -                                 | Won - Won                                                  |                                                                                    |                                                                                        |
| ę                                                           | 2                                                                              | 0 0ct                                                                                                    |                                                                                                    | AL 2010                               | 10: 9A St                                                                                                    | 1                                  |                                                               |                                 | Annen C.                                       | - heart                                                    |                                                                                    |                                                                                        |
|                                                             |                                                                                | 011                                                                                                    | 2019                                                                                                    | NOV 2019                              |                                                                                                    | Dec 2019                           | Jan 2020                                                      |                                 |                                                |                                                            |                                                                                    |                                                                                        |
|                                                             | Contact<br>Name                                                                | Subject                                                                                                    | Subject                                                                                                    | Value                                 | Case<br>State<br>Desc                                                                                            | Percentage                         | Jan 2020<br>Relative<br>Value                                 | Has<br>Quotes                   | Quote<br>Value                                 | Quote<br>Relative<br>Value                                 | Case<br>Date                                                                       | Expected<br>Completion<br>Date                                                         |
| BC SHoe                                                     | Contact<br>Name<br>Jim<br>Saunders                                             | Subject<br>Discuss<br>new<br>product<br>range                                                                           | Subject<br>Discuss<br>new<br>product<br>range                                                                                                    | Value<br>10000.00                     | Case<br>State<br>Desc<br>Distant<br>prospect -<br>on hold                                                        | Percentage                         | Relative<br>Value                                             | Has<br>Quotes<br>No             | Quote<br>Value                                 | Quote<br>Relative<br>Value                                 | Case<br>Date                                                                       | Expected<br>Completion<br>Date                                                         |
| BC SHoe<br>o<br>BI Goods                                    | Contact<br>Name<br>Jim<br>Saunders<br>Lucy                                     | Subject<br>Discuss<br>new<br>product<br>range<br>Present<br>2019<br>product<br>range                                    | Subject<br>Discuss<br>new<br>product<br>range<br>Present<br>2019<br>product<br>range                                                                       | Value<br>10000.00<br>0.00             | Case<br>State<br>Desc<br>Distant<br>prospect -<br>on hold<br>Distant<br>prospect -<br>on hold                    | Percentage<br>0.00<br>5.00         | Relative<br>Value<br>0.00                                     | Has<br>Quotes<br>No             | Quote<br>Value<br>0.00<br>0.00                 | Quote<br>Relative<br>Value<br>0.00                         | Case<br>Date<br>2 Oct<br>2019<br>2 Oct<br>2019                                     | Expected<br>Completion<br>Date<br>1 Nov 2019<br>23 Nov 201                             |
| BC SHoe<br>o<br>BI Goods<br>its and<br>ytes                 | Contact<br>Name<br>Jim<br>Saunders<br>Lucy<br>Josh<br>Meyers                   | Subject<br>Discuss<br>new<br>product<br>range<br>Present<br>2019<br>product<br>range<br>Client<br>upgrading<br>machines | Subject<br>Discuss<br>new<br>product<br>range<br>Present<br>2019<br>product<br>range<br>Client<br>upgrading<br>machines                                    | Value<br>10000.00<br>0.00<br>35000.00 | Case<br>State<br>Desc<br>Distant<br>prospect -<br>on hold<br>Distant<br>prospect -<br>on hold<br>Closed -<br>Won | Percentage 0.00 5.00 100.00        | 3an 2020<br>Relative<br>Value<br>0.00<br>0.00<br>35000.00     | Has<br>Quotes<br>No<br>No       | Quote<br>Value<br>0.00<br>0.00                 | Quote<br>Relative<br>Value<br>0.00<br>0.00                 | Case<br>Date<br>2 Oct<br>2019<br>2 Oct<br>2019<br>24 Oct<br>2019                   | Expected<br>Completio<br>Date<br>1 Nov 2019<br>23 Nov 2019<br>31 Oct 201               |
| BC SHoe o<br>BI Goods<br>its and<br>ytes<br>its and<br>ytes | Contact<br>Name<br>Jim<br>Saunders<br>Lucy<br>Josh<br>Meyers<br>Josh<br>Meyers | Subject<br>Discuss<br>new<br>product<br>range<br>Present<br>2019<br>product<br>range<br>Client<br>upgrading<br>machines | Subject<br>Discuss<br>new<br>product<br>range<br>Present<br>2019<br>product<br>range<br>Client<br>upgrading<br>machines<br>Client<br>upgrading<br>machines | Value<br>10000.00<br>0.00<br>35000.00 | Case<br>State<br>Desc<br>Distant<br>prospect -<br>on hold<br>Distant<br>prospect -<br>on hold<br>Closed -<br>Won | Percentage 0.00 5.00 100.00 100.00 | Jan 2020<br>Relative<br>Value<br>0.00<br>35000.00<br>35000.00 | Has<br>Quotes<br>No<br>No<br>No | Quote<br>Value<br>0.00<br>0.00<br>0.00<br>0.00 | Quote<br>Relative<br>Value<br>0.00<br>0.00<br>0.00<br>0.00 | Case<br>Date<br>2 Oct<br>2019<br>2 Oct<br>2019<br>24 Oct<br>2019<br>24 Oct<br>2019 | Expected<br>Completio<br>Date<br>1 Nov 2019<br>23 Nov 2019<br>31 Oct 201<br>31 Oct 201 |

1. The *Customer Homepage* will open.

Refer to Introduction to the Customer Homepage for more information.

- 2. You can also view the [] Month Pipeline frame in this page.
- 3. Click on the *Back* arrow to return to the *[] Months Pipeline* page.

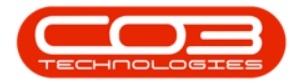

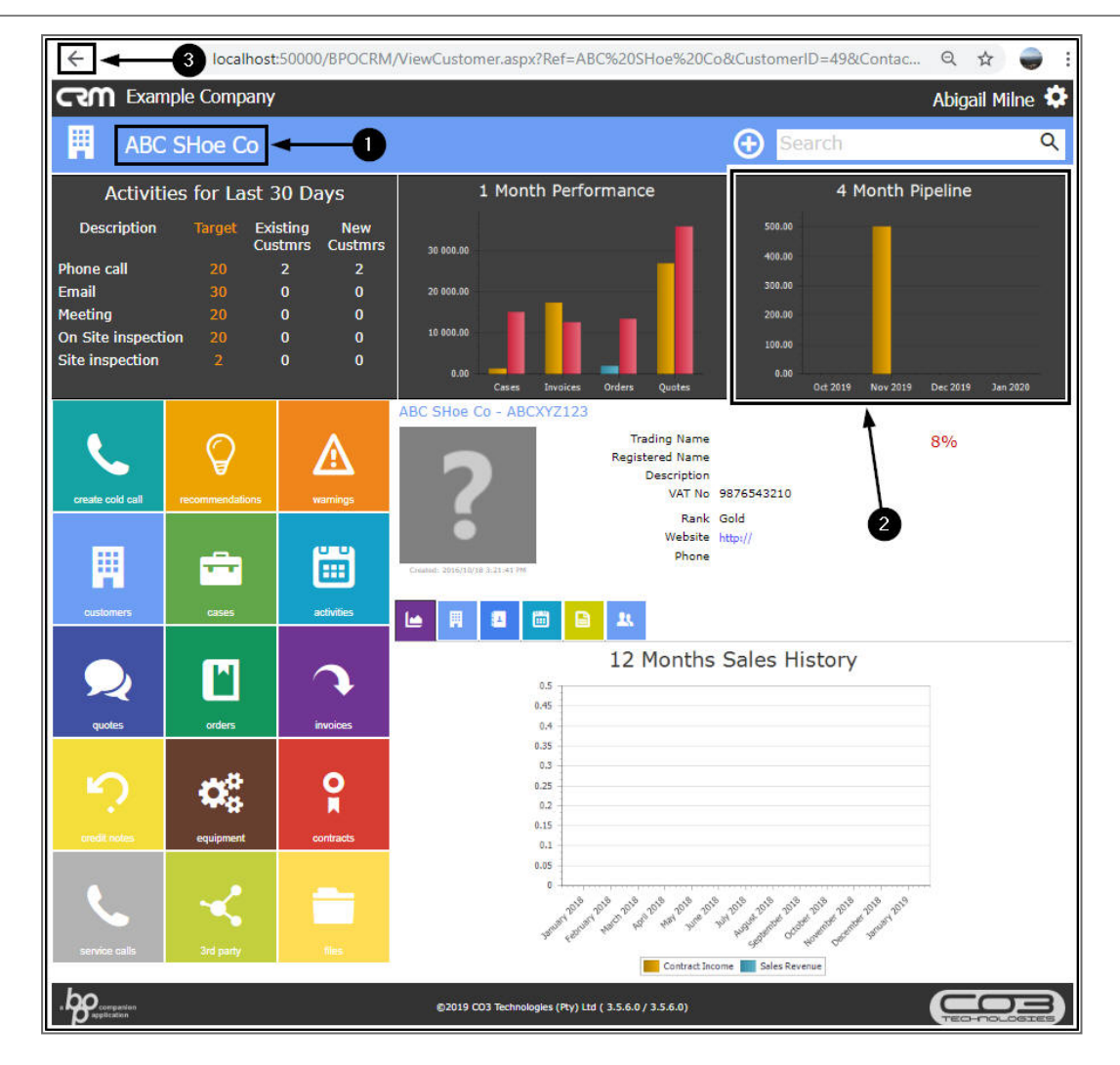

### **VIEW CASE FROM PIPELINE PAGE**

- 1. In the [] Months Pipeline page,
- 2. Click on a *case* in the Case *Subject* column.

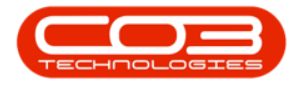

| CSW               | Example C       | ompany                              |                                     |          |                                  |            |                   |               |                                                                                            |                               | Abiga          | iil Milne 幕                    |
|-------------------|-----------------|-------------------------------------|-------------------------------------|----------|----------------------------------|------------|-------------------|---------------|--------------------------------------------------------------------------------------------|-------------------------------|----------------|--------------------------------|
| 11                | 1 Montl         | ns Pipel                            | ine 🗲                               | -0       |                                  |            |                   |               |                                                                                            |                               |                | <b>€</b> 0                     |
|                   |                 | 70000                               |                                     |          |                                  |            |                   | -             | Cases Closed - Los<br>Quotes Closed - Lr<br>Cases Distant pro                              | rt<br>ost<br>espect - on hold |                |                                |
|                   |                 | 60000                               |                                     |          |                                  |            |                   |               | Quotes Distant pro<br>Cases Interested<br>Quotes Interested                                | ospect - on hold              |                |                                |
|                   |                 | 40000                               |                                     |          |                                  |            |                   |               | Quotes Meeting<br>Cases Firstmeetin<br>Quotes Firstmeet                                    | ing.                          |                |                                |
|                   |                 | 30000                               |                                     |          |                                  |            |                   | _             | Cases Proposal or<br>Quotes Proposal o<br>Cases Negotiating                                | guote<br>ar quote             |                |                                |
|                   |                 | 20000                               |                                     |          |                                  |            |                   |               | Cases Quotes Negoticing<br>Quotes Quote finalit<br>Quotes Quote final<br>Cases Verbal Acce | )<br>sed<br>/lised<br>eptance |                |                                |
| 2                 |                 | 10000                               |                                     |          |                                  |            |                   |               | Quotes Verbal Acce<br>Cases Closed - Wo<br>Quotes Closed - V                               | eptance<br>In<br>Von          |                |                                |
| 4                 | ũ.,.            | 24 A                                | Oct 2019                            | Nov 2019 |                                  | Dec 2019   | Jan 2020          | Ê             |                                                                                            |                               |                |                                |
| Customer          | Name            | Subject                             | Subject                             | Value    | Case<br>State<br>Desc            | Percentage | Relative<br>Value | Has<br>Quotes | Quote<br>Value                                                                             | Quote<br>Relative<br>Value    | Case<br>Date   | Expected<br>Completion<br>Date |
| ABC SHoe<br>Co    | Jim<br>Saunders | Discuss new<br>product<br>range     | Discuss new<br>product<br>range     | 10000.00 | Distant<br>prospect -<br>on hold | 0.00       | 0.00              | No            | 0.00                                                                                       | 0.00                          | 2 Oct<br>2019  | 1 Nov 2019                     |
| Hope Works        | John West       | New<br>product<br>range             | New<br>product<br>range             | 0.00     | Distant<br>prospect -<br>on hold | 5.00       | 0.00              | No            | 0.00                                                                                       | 0.00                          | 2 Oct<br>2019  | 6 Nov 2019                     |
| ABI Goods         | Lucy            | Present<br>2019<br>product<br>range | Present<br>2019<br>product<br>range | 0.00     | Distant<br>prospect -<br>on hold | 5.00       | 0.00              | No            | 0.00                                                                                       | 0.00                          | 2 Oct<br>2019  | 23 Nov 2019                    |
| Bits and<br>Bytes | Josh<br>Meyers  | Client<br>upgrading<br>machines     | Client<br>upgrading<br>machines     | 35000.00 | Closed -<br>Won                  | 100.00     | 35000.00          | No            | 0.00                                                                                       | 0.00                          | 24 Oct<br>2019 | 31 Oct 2019                    |
| Bits and<br>Bytes | Josh<br>Meyers  | Client<br>upgrading<br>machines     | Client<br>upgrading<br>machines     | 35000.00 | Closed -<br>Won                  | 100.00     | 35000.00          | No            | 0.00                                                                                       | 0.00                          | 24 Oct<br>2019 | 31 Oct 2019                    |
| Page 1 of 1 (5 it | tems) 🔄 [1] 🕅   | A (A)                               |                                     |          |                                  |            |                   |               |                                                                                            |                               |                | Page size: 10 🔗                |

1. The *Save Case* page will open.

Refer to Introduction to Cases for more information.

Either,

- 2. Click on the *Customer icon* to return to the Customer Dashboard (Home page),
- 3. or click on the *Back* button,
- 4. or the *left arrow* to return to the previous page.

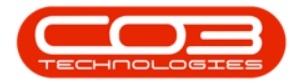

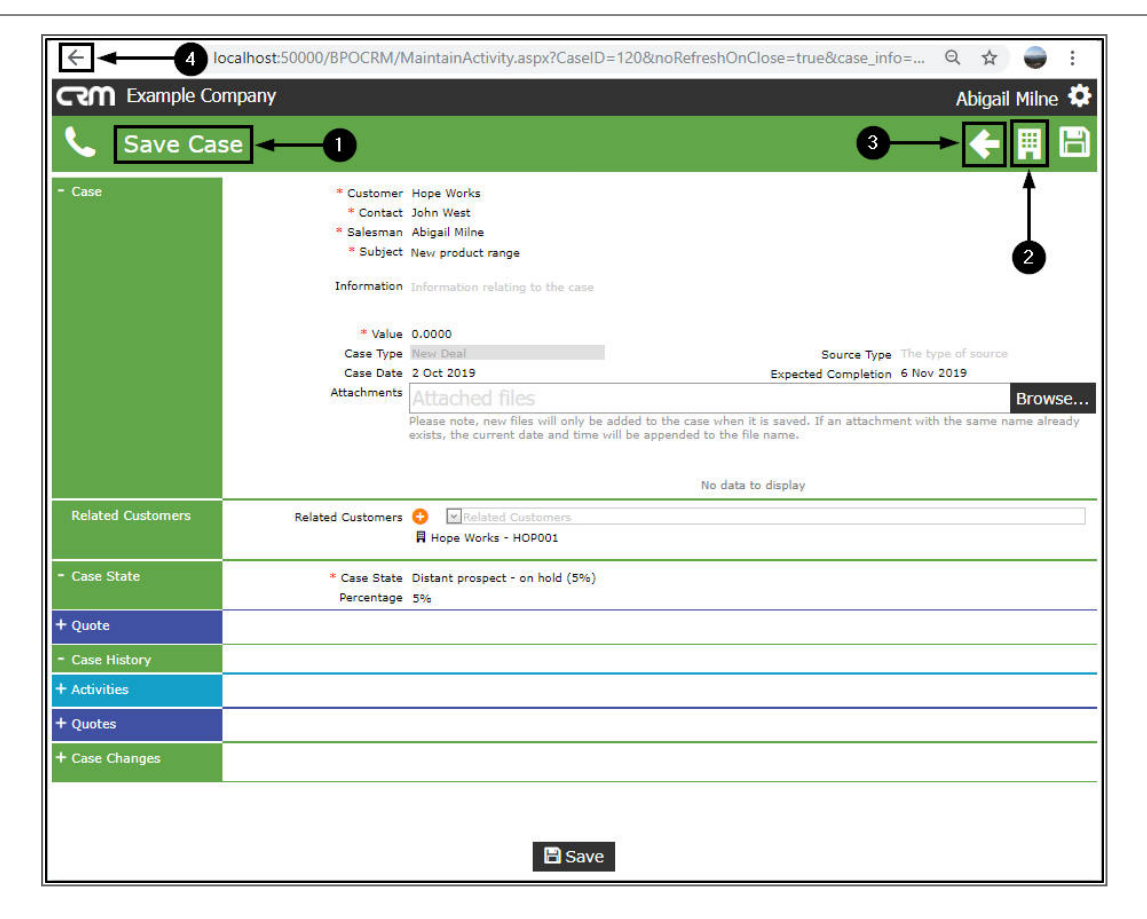

CRM.000.009